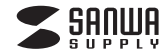

ADR-3MSRO1BK

# USB3.2 Gen1 SD+microSD カードリーダー(読み込み専用タイプ) 取扱説明書

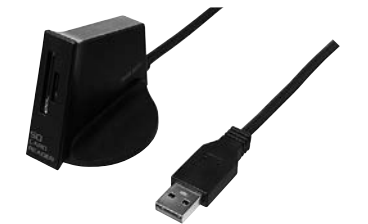

この度は、USB3.2 Gen 1 SD+microSDカードリーダー(読み込み専用タイプ) 「ADR-3MSRO1BK |(以下本製品)をお買い上げいただき誠にありがとう ございます。この取扱説明書では、本製品の使用方法や安全にお取扱いいた だくための注意事項を記載しています。ご使用の前によくご覧ください。読み 終わったあともこの取扱説明書は大切に保管してください。

#### 最初にご確認ください

お使いになる前に、セット内容がすべて揃っているかご確認ください。 万一、足りないものがありましたら、お買い求めの販売店にご連絡ください。

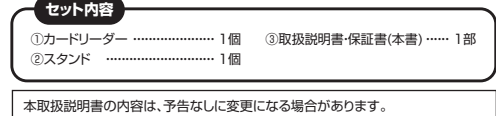

最新の情報は、弊社WEBサイト(https://www.sanwa.co.jp/)をご覧ください

デザイン及び仕様については改良のため予告なしに変更することがあります。 本書に記載の社名及び製品名は各社の商標又は登録商標です。

### サンワサプライ株式会社

#### 安全にお使いいただくためのご注意(必ずお守りください)

#### 警告 下記の事項を守らないと火災・感電により、死亡や大けがの原因となります。

・分解、改造はしないでください。(火災、感電、故障の恐れがあります)

※保証の対象外になります。 ・水などの液体で濡らさないでください。(火災、感電、故障の恐れがあります) ・小さな子供のそばでは本製品の取外しなどの作業をしないでください。 (飲み込む恐れがあります)

#### 注意 下記の事項を守らないと事故や他の機器に損害を与えることがあります。

・取付け、取外しの作業は慎重に行ってください。(機器の故障の原因になります) ・動作環境の範囲を超えるような以下の環境では使用しないでください。 (1) 直接日光の当たる場所 (2) 湿気や水分のある場所 (3) 傾斜のある不安定な場所 (4) 静電気の発生する場所 (5) 通常の生活環境とは大きく異なる場所 ・長時間使用後は高温になっております。取扱いにはご注意ください。 (火傷の恐れがあります) ●お手入れについて (1) 清掃するときは必ずケーブルを抜いてください。 (2) 機器は柔らかい布で拭いてください。 (3) シンナー・ベンジン・ワックス等は使わないでください。

#### 取扱い上のご注意

- ●本製品の取付け、取外しをする時には必ずパソコン内(ハードディスク等)の データをすべてバックアップしてください。
- ●メディア内のデータは、必ず他のメディアにすべてバックアップしてください。 ※特に修復・再現のできない重要なデータは必ずバックアップをしてください。 ※バックアップの作成を怠ったために、データを消失、破損した場合、弊社 はその責任を負いかねますのであらかじめご了承ください。

#### 特長

保証規定

受けいたしかねます。

自わないものとします。

保証書

●スタンド付きのカードリーダーです。 ●読み込み専用で不意なデータの上書きなどを防止できます。 ●microSDカードなどの小型メディアが、アダプタなしで読み込めます。 ●SDXCメモリーカード(UHS-II)512GB対応です。 ※UHS-ITの高速転送には対応していません。 ●電源不要のバスパワータイプです。

1.保証期間内に正常な使用状態でご使用の場合に限り品質を保証しております。

(2)所定の項目をご記入いただけない場合、あるいは字句を書き換えられた場合。

(5)天変地異、ならびに公害や異常電圧その他の外部要因による故障及び損傷の場合。

3.お客様ご自身による改造または修理があったと判断された場合は、保証期間内での修理もお

4.本製品の故障、またはその使用によって生じた直接、間接の損害については弊社はその責を

5 太型品を使用中に発生したデータやプログラムの消失 またけ破損についての補償けいたしかわます

6 木製品は医療機器、原子力設備や機器、航空宇宙機器、輸送設備や機器などの人命に関わる 設備や機器、及び高度な信頼性を必要とする設備や機器やシステムなどへの組込みや使用

は意図されておりません。これらの用途に本製品を使用され、人身事故、社会的障害などが生

シリアルナンバー:

最新の情報はWEBサイトで https://www.sanwa.co.ip/

スマホで読み込むだけで

簡単にアクセス!

■サポート情報

本取扱説明書の内容は、予告なしに変更になる場合があります。

本製品の詳細情報はこちら!

弊社サポートページはこちら!

■ソフトダウンロード ■各種対応表

など、最新情報を随時更新しています。

ご質問、ご不明な点などがありましたら、

ぜひ一度弊社WEBサイトをご覧ください。

最新の情報は、弊社WEBサイト(https://www.sanwa.co.jp/)をご覧ください。

■Q&A(よくある質問)

サンワサプライ株式会社

7.修理ご依頼品を郵送、またはご持参される場合の諸費用は、お客様のご負担となります。

証書を本製品に添えてお買い上げの販売店までお持ちください。

(4)故障の原因がお客様による輸送・移動中の衝撃による場合。

(6)譲渡や中古販売・オークション・転売などでご購入された場合。

2.次のような場合は保証期間内でも有償修理になります。 (1)保証書をご提示しただけない場合。

(3)故障の原因が取扱い上の不注意による場合。

しても弊社はいかなる責任も負いかねます。

9.保証書は日本国内においてのみ有効です。

型番: ADR-3MSRO1BK

お客様・お名前・ご住所・TEL

販売店名・住所・TFI

回殺擒回

担当者名

8.保証書は再発行いたしませんので、大切に保管してください。

万一保証期間内で故障がありました場合は、弊社所定の方法で無償修理いたしますので、保

#### 什样

対応OS:Windows 10(32bit+64bit)+8.1(32bit+64bit)+8(32bit+64bit)+ 7(32bit-64bit)(SP1以降) macOS 10.12~10.15, Mac OS X 10.4~10.11

■対応機種:各社DOS/Vバソコン、Apple Macシリーズ

| インターフェース         | USB Ver.3.2 Gen1(USB3.1 Gen1/3.0)準拠(USB Ver.2.0上位互換) |  |
|------------------|------------------------------------------------------|--|
| スロット             | SDメモリーカードスロット×1<br>microSDカードスロット×1                  |  |
| サイズ・重量           | W15×D60×H47.5mm(ケーブル除く)・約52g                         |  |
| ケーブル長            | lm                                                   |  |
| 環境条件<br>(結露なきこと) | 動作時:温度:0℃~50℃、湿度:0~80%<br>保管時:温度:0℃~60℃、湿度:0~80%     |  |

## 各部の名称とはたらき

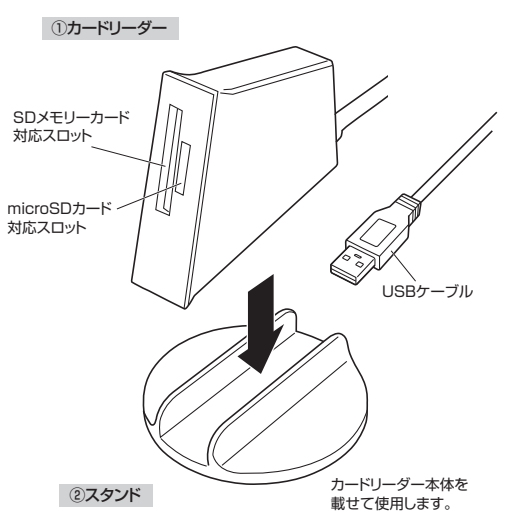

# 各種メディアの挿入

メディアの挿入は、裏表を確認し、スロットに水平に挿入してください。

メディアの挿入角度に注意してください。 0 斜めに無理に押し込むと、本体やメディアを破損する恐れがあります。

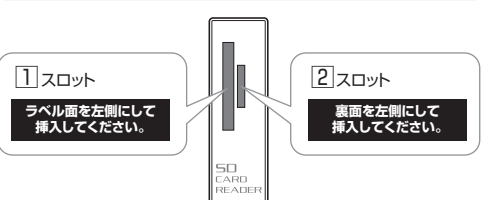

#### | ] | スロットに插入できるメディア

**OSDX** 

**OSDH** 

**OSD**2

●Wii用

| ●miniSDHCカード |
|--------------|
| ●miniSDカード   |
| ●マルチメディアカー   |
| MMC Plus     |
|              |

MMC micro ●RS-MMCカード BS-MMC 4.0

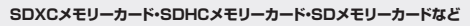

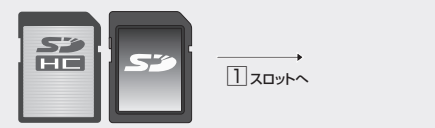

#### miniSDHCカード・miniSDカードなど

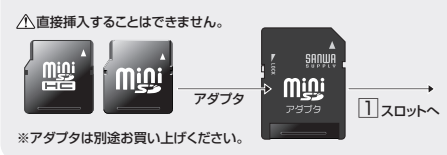

### MMC Plus•RS-MMCカード•RS-MMC 4.0•MMC microなど

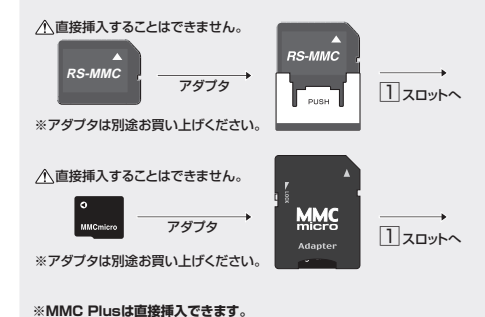

2 スロットに挿入できるメディア ●microSDXCカード ●microSDHCカード ●microSDカード(T-Flash)

![](_page_0_Picture_42.jpeg)

2 2000

#### SDメモリーカード対応スロット \*s: migi ssawe . microSD カード RS-MMC RS-MMC4.0 miniSD SDXEU-カード※1 (SDHC) (Ver.1.1) (SDHC) (SDXC) カード※1 O Stresting Millionice MMCmicro マルチメディア 50 ARD ※1:別途専用のアダブタが必要です。 (専用アダブタは別売りです) READER

![](_page_0_Picture_46.jpeg)

ŝą.

![](_page_0_Figure_49.jpeg)

①カードリーダー 正面

![](_page_0_Picture_53.jpeg)

保証期間1年 お買い上げ年月日 年 月 日

# Windowsパソコンでの使用方法

### 接続方法

本製品は、ドライバをインストールする必要がありません。 接続するだけで簡単に使えます。

![](_page_1_Picture_4.jpeg)

コネクタを接続してください。

- パソコンのUSBポートはメーカーによってコネクタの向きが違います。 A よく確認して接続してください。
- 3 USBコネクタを接続後、自動的にインストールが行われます。インストール完了 のメッセージが表示されると完了です。 ※メディアを挿入してからカードリーダーをパソコンに接続すると、自動再生ま たは直接リムーバブルディスクが開きます。

![](_page_1_Picture_8.jpeg)

#### で使用のパソコンがUSB3.2 Gen1に対応していない場合

ご使用のパソコンがUSB3.2 Gen1に対応していない場合、「さらに高速で実行 できるデバイス」のメッセージがタスクトレイに表示されます。これは本製品が USB3.2 Gen1に対応している機器ですが、接続したUSBポートがUSB3.2 Gen1に対応していないため表示されるメッセージです。この場合USB3.2 Gen1ではなくUSB2.0のスピードで動作します。

# Macパソコンでの使用方法

### 接続方法

本製品は、ドライバーをインストールする必要がありません。 接続するだけで簡単に使えます。

1 パソコンの電源を入れ、 Mac OSを起動させてください。

2 バソコンのUSBポートに、 本製品を接続してください。

![](_page_1_Picture_16.jpeg)

USBハブを経由してパソコンに接続する場合は、必ずセルフパワー モードで使用して、USBポートに電源が供給できる状態にしてください。 0 ACアダプタで電源供給できないUSBハブは使用できません。

3 これでインストールは完了です。 ※メディアを挿入しないとアイコンは表示されません。

### 正しくセットアップできたか確認する

カードリーダーのスロットにメディアを挿入すると、デスクトップに アイコンが表示されます。 ※アイコンが表示されるまでに、5~6秒かかる場合があります。 ※画像は、使用機器・OSによって若干異なります。

リムーバブルディスクを表示させるには ■Windows 10•8.1•8の場合 ●左下のエクスプローラーのアイコンをクリックしてください。 ❷左側に「PC」が表示されるのでクリックしてください。 ●PCが開き、「リムーバブルディスク」が表示されます。 Windows 8では、まずデスクトップ画面で「スタート」をクリックし 0 てください。 ■Windows 7の場合 デスクトップにある[コンピューター]をクリックして[リムーバブルディスク]のアイ コンが追加されていることを確認します。 #120×1 コンピューター 77イル コンピューター 表示 日本
 日本
 日本
 日本
 日本
 日本
 日本
 日本
 日本
 日本
 日本
 日本
 日本
 日本
 日本
 日本
 日本
 日本
 日本
 日本
 日本
 日本
 日本
 日本
 日本
 日本
 日本
 日本
 日本
 日本
 日本
 日本
 日本
 日本
 日本
 日本
 日本
 日本
 日本
 日本
 日本
 日本
 日本
 日本
 日本
 日本
 日本
 日本
 日本
 日本
 日本
 日本
 日本
 日本
 日本
 日本
 日本
 日本
 日本
 日本
 日本
 日本
 日本
 日本
 日本
 日本
 日本
 日本
 日本
 日本
 日本
 日本
 日本
 日本
 日本
 日本
 日本
 日本
 日本
 日本
 日本
 日本
 日本
 日本
 日本
 日本
 日本
 日本
 日本
 日本
 日本
 日本
 日本
 日本
 日本
 日本
 日本
 日本
 日本
 日本
 日本
 日本
 日本
 日本
 日本
 日本
 日本
 日本
 日本
 日本
 日本
 日本
 日本
 日本
 日本
 日本
 日本
 日本
 日本
 日本
 日本
 日本
 日本
 日本
 日本
 日本
 日本
 日本
 日本
 日本
 日本
 日本
 日本
 日本
 日本
 日本
 日本
 日本
 日本
 日本
 日本
 日本
 日本
 日本
 日本
 日本
 日本
 日本
 日本
 日本
 日本
 日本
 日本
 日本
 日本
 日本
 日本
 日本
 日本
 日本
 日本
 日本
 日本
 日本
 日本
 日本
 日本
 日本
 日本
 日本
 日本
 日本
 日本
 日本
 日本
 日本
 日本
 日本
 日本
 日本
 日本
 日本
 日本
 日本
 日本
 日本
 日本
 日本
 日本
 日本
 日本
 日本
 日本
 日本
 日本
 日本
 日本
 日本
 日本
 日本
 日本
 日本
 日本
 日本
 日本
 日本
 日本
 日本
 日本
 日本
 日本
 日本
 日本
 日本
 日本
 日本
 日本
 日本
 日本
 日本
 日本
 日本
 日本
 日本
 日本
 日本
 日本
 日本
 日本
 日本
 日本
 日本
 日本
 日本
 日本
 日本
 日本
 日本
 日本
 日本
 日本
 日本
 日本
 日本
 日本
 日本
 日本
 日本
 日本
 日本
 日本
 日本
 日本
 日本
 日本
 日本
 日本
 日本
 日本
 日本
 日本
 日本
 日本
 日本
 日本
 日本
 日本
 日本
 日本
 日本
 日本
 日本
 日本
 日本
 日本
 日本
 日本
 日本
 日本
 日本
 日本
 日本
 日本
 日本
 日本
 日本
 日本
 日本
 日本
 日本
 日本
 日 100 · · · · · ※ ダウンロード
 ※ ダウンロード
 ※ ダスクトップ
 ※ 最近表示した場所 ・ハードディスクトライブ(2) 05 (C:) 27/846 155 G8/165 G8 W 1271 シムーマラルには用いたのディマス (1) 1 3 3 (77) 94-101 # (20 (E:) > R Maxch 28 MM 15.1 G8/15.1 G8 > = 20FT 1 22-540 <<u> = ○5(Ci)</u> = = = = = ≠ リムーバブルディスクのドライブ番号について

![](_page_1_Picture_22.jpeg)

## 正しくセットアップできたか確認する

Windowsパソコンではリムーバブルディスクのドライブ番号は順番に割当てられます。

### よくある質問

カードリーダーを使用する場合に発生する現象ごとに、その原因・対策方法について 説明しますので、これに沿って、トラブルを解決してください。

|                                                                                                    | トラブル 原因 対策方法                                                                                                    |
|----------------------------------------------------------------------------------------------------|----------------------------------------------------------------------------------------------------|
| 本製品の取外し<br>■パソコンの電源が切れている場合→そのまま本製品を取外してください。<br>■パソコンの電源が入っている場合<br>●本製品に挿入されているメディア内のデータで使用しているアプリケーションを<br>すべて終了してください。<br>・<br>・<br>・<br>・<br>・<br>・<br>・<br>・<br>・<br>・<br>・<br>・<br>・                                                                                                    | 「マイコンピュータ」の<br>中に「リムーバブルディ<br>スク」のアイコンが表<br>示されない。<br>本製品が接続されて<br>いません。<br>本製品が接続されて<br>いません。<br>「度、USBボートから<br>本製品を抜き、接続し<br>直してください。<br>それても同じ現象が出る<br>場合は、別のUSBボート<br>に接続してください。<br>それでも同じ現象が出る<br>場合は、別のUSBボート                                                                                                    |
| ② タスクトレイまたは通知領域のインジケーターにあるアイコンをクリックしてください。                                                                                                    | 「リムーパブルディスク」<br>のアイコンをクリック<br>すると、「ドライブに<br>ディスクを挿入してく<br>ださい」などの表示が<br>出る。         メディアが正しくセット<br>されていません。         メディアの向きを確認<br>して、再びスムーズに挿<br>入してください。           メディアがフォーマッ<br>トされていません。         フォーマットをしてくだ<br>さい。                                                                                                    |
| <ul> <li>アイコクル表示されない場合はWindoWs0ハルクを参照してください。</li> <li>メッセージが表示されるので、「大容量記憶装置または大容量記憶装置デバイス」<br/>を選択してください。</li> <li>「安全に取り外すことができます」というメッセージを確認して、本製品をパソコン<br/>から取外してください。</li> <li>Windows 10・8.1・8ではコンビューターの画面からも同作業ができます</li> <li>リムーバブルディスクをクリックし「ドライブツール」の管理タブをクリックしてください。</li> <li>「取り出す」をクリックしてください。</li> <li>本製品をパソコンから取外してください。</li> </ul>                                                                                                    | *注意<br>デジタルカメラ、携帯電話でもご使用になる場合は、必ず、デジタルカメラ、携帯<br>電話側でフォーマットしてください。パソコン側でフォーマットした場合、デジタル<br>カメラ・携帯電話側で認識しない場合があります。低、Windows上でフォーマット<br>したメディアは、Mac OSでも読むことはできますが、Mac OS上でフォーマット<br>したメディアは、Windowsご読むことはできますが、Mac OS上でフォーマット<br>したメディアは、Windowsことはできますが、Mac OS上でフォーマット<br>したメディアは、Windowsことはできますが、Mac OS上で<br>フォーマットしたメディア |
| 202-3-7- RR # # ROAT     202-3-7- RR # ROAT     202-3-7-     202-3-7-     202-3-7-     202-3-7-     202-3-7-     202-3-7-     202-3-7-     202-3-7-     202-3-7-     202-3-7-     202-3-7-     202-3-7-     202-3-7-     202-3-7-     202-3-7-     202-3-7-     202-3-7-     202-3-7-     202-3-7-     202-3-7-     202-3-7-     202-3-7-     202-3-7-     202-3-7-     202-3-7-     202-3-7-     202-3-7-     202-3-7-     202-3-7-     202-3-7-     202-3-7-     202-3-7-     202-3-7-     202-3-7-     202-3-7-     202-3-7-     202-3-7-     202-3-7-     202-3-7-     202-3-7-     202-3-     202-3-     202-3-     202-3-     202-3-     202-3-     202-3-     202-3-     202-3-     202-3-     202-3-     202-3-     202-3-     202-3-     202-3-     202-3-     202-3-     202-3-     202-3-     202-3-     202-3-     202-3-     202-3-     202-3-     202-3-     202-3-     202-3-     202-3-     202-3-     202-3-     202-3-     202-3-     202-3-     202-3-     202-3-     202-3-     202-3-     202-3-     202-3-     202-3-     202-3-     202-3-     202-3-     202-3-     202-3-     202-3-     202-3-     202-3-     202-3-     202-3-     202-3-     202-3-     202-3-     202-3-     202-3-     202-3-     202-3-     202-3-     202-3-     202-3-     202-3-     202-3-     202-3-     202-3-     202-3-     202-3-     202-3-     202-3-     202-3-     202-3-     202-3-     202-3-     202-3-     202-3-     202-3-     202-3-     202-3-     202-3-     202-3-     202-3-     202-3-     202-3-     202-3-     202-3-     202-3-     202-3-     202-3-     202-3-     202-3-     202-3-     202-3-     202-3-     202-3-     202-3-     202-3-     202-3-     202-3-     202-3-     202-3-     202-3-     202-3-     202-3-     202-3-     202-3-     202-3-     202-3-     202-3-     202-3-     202-3-     202-3-     202-3-     202-3-     202-3-     202-3-     202-3-     202-3-     202-3-     202-3-     202-3-     202-3-     202-3-     202-3-     202-3-     202-3-     202-3-     202-3-     202-3-     202-3-     202-3-     202-3-     202-3-     202-3-     202-3-     202-3- | デスクトップ上にカード<br>リーダーのアイコンが<br>表示されない。(Mac<br>の場合)       メディアの入れ方が遅<br>すぎます。       一度、メディアを抜い<br>て、雨び、素早く挿入し<br>てみてください。         デスクトップ上にアイ<br>コンが表示されるま<br>で、しばらく時間がか<br>かる場合があります。       しばらくお待ちください。                                                                                                    |
|                                                                                                    | 携帯電話でダウンロード<br>した音楽がパソコンに<br>うつせない。<br>本製品は著作権保護<br>機能には対応していま<br>せん。                                                                                                    |
| <ul> <li>         ・</li></ul>                                                                                                    | カードリーダーを取外<br>すことができない。<br>取分しの操作をすると<br>「USB大容量記憶装置<br>デバイスの取り外し中<br>にエラーが発生しまし<br>た」というメッセージ<br>かでる。                                                                                                    |
|                                                                                                    | 携帯電話で録画した<br>動画ファイルをパソコ<br>ンで再生できない。<br>携帯電話で録画した動<br>両ファイルをパソコン<br>で再生するには拡張子<br>に対応した再生ソフト<br>やコーデックが必要に<br>なる場合があります。                                                                                                    |
|                                                                                                    | <b>サンワサプライ株式会社</b><br>岡山サプラセンター/ 〒700-0825 岡山県岡山市北区田町 1-10-1 TEL086-2233311 FAX.086-2235123<br>東京サプライセンター/ 〒140-8566 東京都島川区南大井 6 - 5 - 8 TEL0357630011 FAX.0857630033                                                                                                    |

![](_page_1_Picture_28.jpeg)

### ■10.7以降の場合

Finderを起動し、デバイスから「NO NAME Iの 横の矢印をクリックしてください。 本製品をUSBポートから取外してください。

![](_page_1_Picture_31.jpeg)

NO NAME 
> 私務営業所が1050-0500 名札例市江区北八条西4-1-1 バストラルビルNB TELD1-8113450 FXX127-1634930 仙台営業所17483-0452 仙台市営業専民運賃1-6-37 TM 仙台ビル TELD22457-438 FXX1222574438 名店営業所17453-0015 名古屋市中村区椿町16-7カジヤマビル TELD224574303 FXX1222574438 大阪営業所17452-0003 犬防売消除1253-00 NEST新大阪クスア TELD63455310 FAX063455310 福岡営業所/〒812-0011 福岡市博多区博多駅前4-3-3博多八百治ビル TEL092-471-6721 FAX.092-471-8078 AC/BA/HWDaNo

![](_page_1_Picture_37.jpeg)

![](_page_1_Picture_38.jpeg)

![](_page_1_Picture_39.jpeg)

裏表を確認し、スロットに水平に挿入してください。

メディアの挿入角度に注意してください。 0 斜めに無理に押し込むと、本体やメディアを破損する恐れがあります。

### メディアの取出し

メディアの挿入

■パソコンの電源が切れている場合 そのままメディアを取外してください。

#### ■パソコンの電源が入っている場合

メディアのアイコンを選択し、ゴミ箱にドラッグ&ドロップ し、デスクトップからアイコンがなくなったことを確認後、 メディアを取出してください。

![](_page_1_Picture_46.jpeg)